### ID設定マニュアル

### IDの設定をする(バーチャル村民として東峰村にデータを開示する)

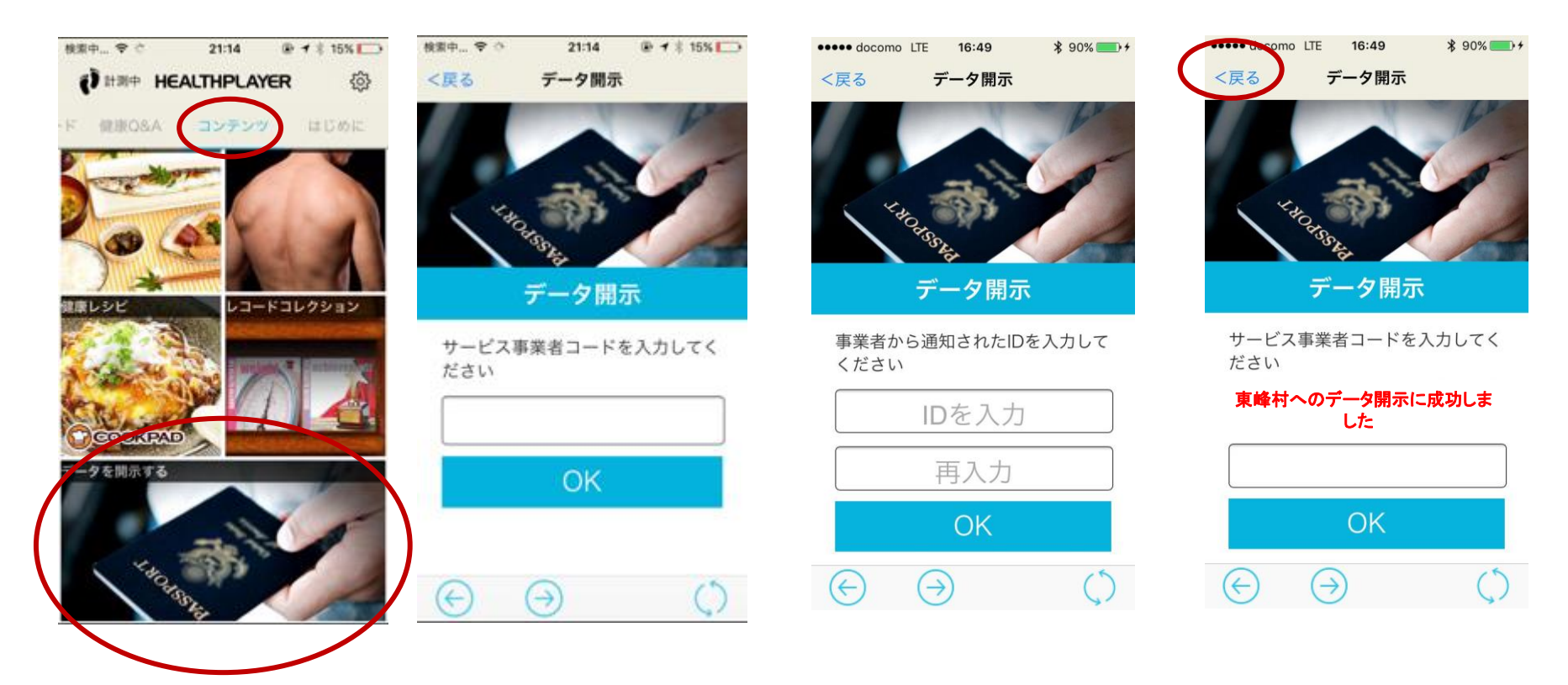

アプリを起動し、 「コンテンツ」タブの下にある 「データを開示する」をタップしま す。 東峰村より送られてきた ID登録完了メールに記載されている サービス事業者コードを入力し、 OKボタンをタップします。 ※誤記入にご注意ください。 東峰村より送られてきた ID登録完了メールに記載され ている 識別 I Dを入力し、 O Kボタンをタップします。 ※誤記入にご注意ください。 完了。

左上の「戻る」ボタン押下 してください。

以上で設定は完了です。 (次のページからは各コンテンツ、来村ポイント設定、機種変更時の設定説明です。)

# 東峰村ウォーキングマイレージ各項目

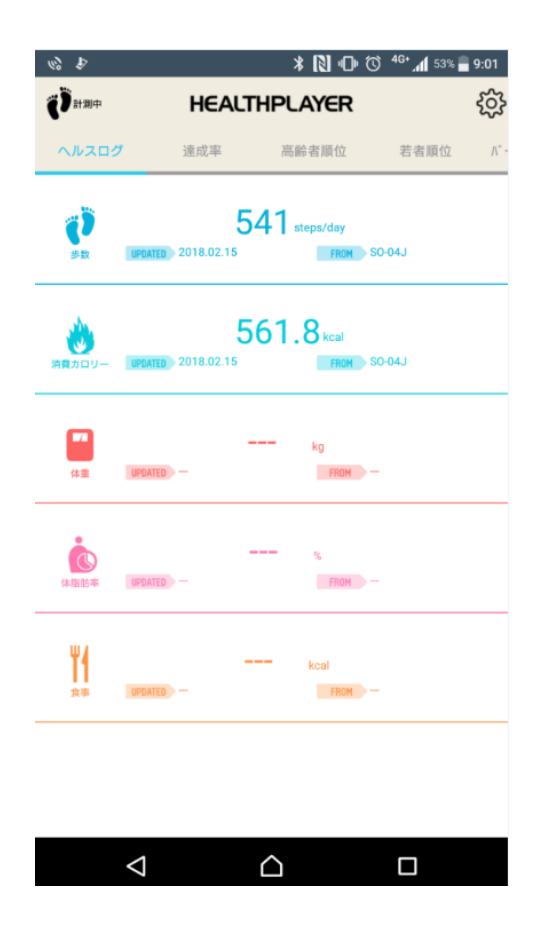

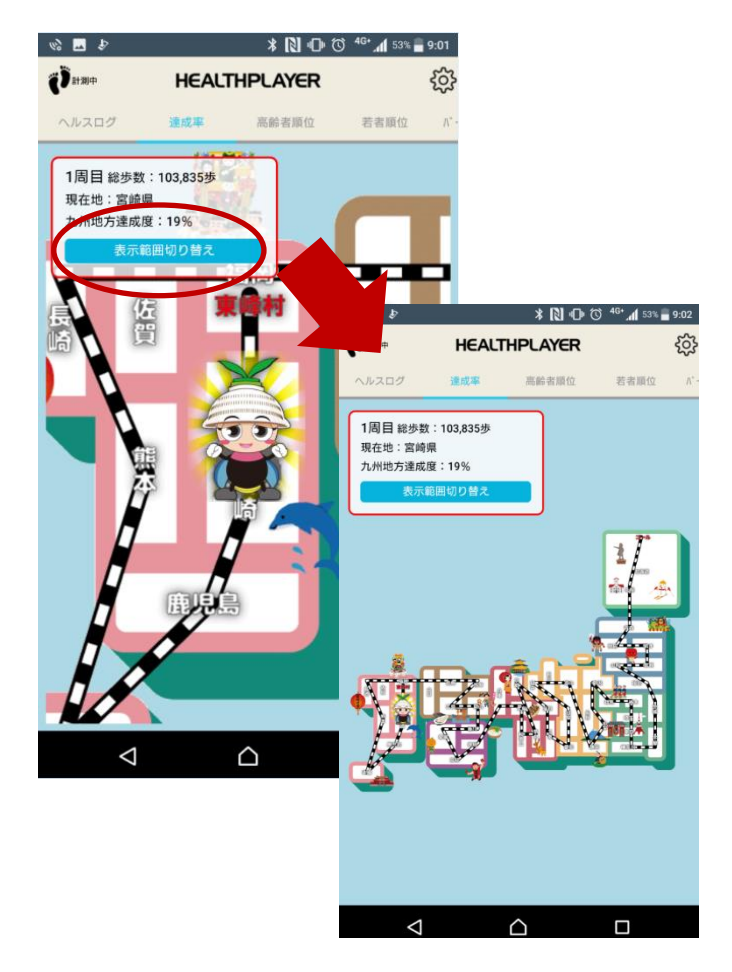

| 6) |       |                    | * Ŋ 🕩 Ö | ) 4G* 📶 53% 📄 9:02 |
|----|-------|--------------------|---------|--------------------|
| Ĩ  | 計測中   | HEALTH             | PLAYER  | ŝ                  |
|    | 達成率   | 高齡者順位              | 若者順位    | パーチャル村民順位 イ        |
| 期  | 間:201 | 8/2/11(日)~2018/2/1 | 4(水)    |                    |
|    | 順位    | ニックネーム             | 合計歩数    | 先週順位               |
|    | 1     | グリーン               | 51964   | 1                  |
|    | 2     | ジム☆                | 41634   | 2                  |
|    | 3     | kouiti             | 25129   | 4                  |
|    | 4     | みづき                | 22785   | 19                 |
|    | 5     | ふみちゃん              | 20840   | 5                  |
|    | 6     | サコ                 | 17758   | 14                 |
|    | 7     | カッちゃん              | 16458   | 12                 |
|    | 8     | ヒデ                 | 10922   | 6                  |
|    | 9     | シャンシャン             | 10503   | 10                 |
|    | 10    | カズチャン              | 10100   | 27                 |
|    | 11    | ハチロー               | 9821    | 13                 |
|    | 12    | アセロラ               | 5666    | 25                 |
|    | 13    | 熊                  | 3796    | 28                 |
|    |       |                    |         |                    |
|    |       |                    | 7       |                    |

**ヘルスログ** 歩いた歩数が確認できます。

#### 達成率

地区制覇の達成率、現在地と累積歩数が表示されます。 表示切替ボタンで地図の大きさが切り替わります。 **高齢者順位・若者順位** 高齢者グループ・若者グルー プ(村民のみ)の週単位での 歩数ランキングが表示されま す。

# 東峰村ウォーキングマイレージ各項目

| \$ 🖬 🖗         |                            | ) 🗗 🚺 🛠           | <sup>46+</sup> 📶 53% 🚍 9:02 |
|----------------|----------------------------|-------------------|-----------------------------|
| Ö ##           | HEALTH                     | PLAYER            | <u></u>                     |
| 若者順位           | パーチャル村民順位                  | イベント順位            | ポイント                        |
| 期間:201         | 8/2/11(日)~2018/2/1         | 4(水)              |                             |
| あなたのき<br>*歩数は前 | 計歩数は12847歩!順<br>回読み取りした分まで | 1位は4位<br>となります。 表 | 5なたの順位                      |
|                |                            |                   |                             |
| 順位             | ニックネーム                     | 合計步数              | 先週順位                        |
| 1              | 保守13                       | 35220             | 2                           |
| 2              | 保守16                       | 32769             | 1                           |
| 3              | 保守17                       | 13331             | 4                           |
| 4              | v docom                    | 12847             | 5                           |
| 5              | 保守14                       | -                 | 3                           |
| 5              | 保守15                       | -                 | 6                           |
| 5              | 保守12                       | -                 | 6                           |
| 5              | 保守11                       | -                 | б                           |
| 5              | いしげ                        | -                 | 6                           |
|                |                            |                   |                             |
|                |                            |                   |                             |
|                | <u>م</u>                   | <u>۲</u>          |                             |
|                |                            |                   |                             |

#### バーチャル村民順位

村外参加者(バーチャル村民) と村民の合同ランキングが表示 されます。

| (i) 🔤 👂                          |                                                       | * 🛯 🛛                         | • 🛈 <sup>46•</sup> 📶 53% 🖥 | 9:02 |
|----------------------------------|-------------------------------------------------------|-------------------------------|----------------------------|------|
| ()<br>Haller                     | HEALT                                                 | HPLAYER                       |                            | ŝ    |
| パーチャル村民期                         | 1位 イベント順位                                             | ポイント                          | 利用履歴                       | 9    |
| 対象:☆第<br>期間:201<br><b>*このイ</b> へ | §1回☆ポイント1.5倍<br>7/3/10(金)〜2017/3<br><b>(ントは終了しており</b> | きまつり<br>//17(金)<br><b>)ます</b> |                            |      |
| あなたのき<br>*歩数は前                   | 計歩数は歩!順位<br>回読み取りした分ま                                 | は <b>190</b> 位<br>でとなります。     | あなたの順位                     |      |
|                                  |                                                       |                               |                            |      |
|                                  | 若者<br>ランキング                                           | 高齢者<br>ランキン:                  | 9 (5543)                   |      |
| 村民だけ                             | けの順位を表示                                               |                               |                            |      |
| 順位                               | ニックネーム                                                | 合計步数                          | グループ内顧信                    | 1    |
| 1                                | <b>き</b> 66                                           | 171555                        | 1                          |      |
| 2                                | ジョーママ                                                 | 142211                        |                            |      |
| 3                                | プーさん                                                  | 137995                        |                            |      |
| 4                                | デコ                                                    | 130372                        | 1                          |      |
| 5                                | S-HIRO                                                | 127616                        | 4                          |      |
| 6                                | あやちゃん                                                 | 117913                        |                            |      |
| 7                                | M.K                                                   | 116920                        |                            |      |
| 8                                | エイサク                                                  | 116012                        |                            |      |
| 0                                | フフチャン                                                 | 110001                        |                            |      |
|                                  | $\triangleleft$                                       | $\Box$                        |                            |      |

### イベント順位

イベント開催中はイベント期間 中の累積歩数による順位が表示 されます。 高齢者グループ、若者グループ、

高齢省シルーン、右省シルーン、 バーチャル村民順位も右端の欄 に表示されます。

| s 🗖 🖗                         |         | * 🛯 🕩   | 🛈 👫 📶 53% 🖥 9:02 |
|-------------------------------|---------|---------|------------------|
| <del>(</del> گ <sub>###</sub> | HEALT   | HPLAYER | <i>{</i> 0}      |
| イベント順位                        | ポイント    | 利用履歴    | ダッシュボード          |
| 貯まったポイ                        | ントは商品と交 | 換できます   |                  |
| 現在の利田                         | 可能ポイン   | ь.      |                  |

(2018年2月15日までの付与)

192<sub>#125</sub>

\*利用可能ポイントの付与基準は、前日までに取り込まれた 歩数が対象となります。

#### ポイント交換

ボタンを押すと必要事項が記載されたメールが起動します。 本文内のお名前・住所などを記載のうえ送信してください。

商品一覧はこちらから確認できます

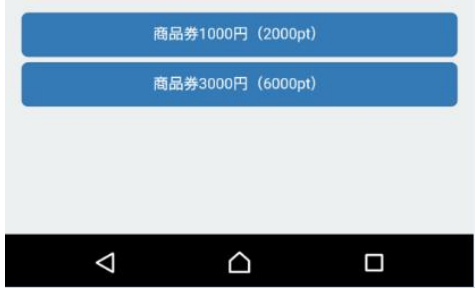

ポイント 現在利用可能なポイントが表示 されます。 商品と交換したい場合、ご希望 の商品をクリックしてください。 ※申し込みが完了し、東峰村から商品 を発送した時点でポイントは削減されま す。

### 東峰村ウォーキングマイレージ各項目

| s 🖬 🖗                     |                                      | * 🚺 🕩 Ö                     | ) <sup>46+</sup> 📶 <sup>53%</sup> 🗐 9:02 |  |
|---------------------------|--------------------------------------|-----------------------------|------------------------------------------|--|
| Ö##                       | HEALTH                               | IPLAYER                     | ŝ                                        |  |
| 若者順位                      | パーチャル村民順位                            | イベント順位                      | ポイント                                     |  |
| 期間:201                    | 8/2/11(日)~2018/2/1                   | 14(水)                       |                                          |  |
| あなたの<br><sup>*</sup> 歩数は前 | 計歩数は <b>12847</b> 歩!  <br>回読み取りした分まで | 順位は <b>4</b> 位<br>ごとなります。 る | あなたの順位                                   |  |
|                           |                                      |                             |                                          |  |
| 順位                        | ニックネーム                               | 合計歩数                        | 先週順位                                     |  |
| 1                         | 保守13                                 | 35220                       | 2                                        |  |
| 2                         | 保守16                                 | 32769                       | 1                                        |  |
| 3                         | 保守17                                 | 13331                       | 4                                        |  |
| 4                         | v                                    | 12847                       | 5                                        |  |
| 5                         | 保守14                                 |                             | 3                                        |  |
| 5                         | 保守15                                 | -                           | 6                                        |  |
| 5                         | 保守12                                 | -                           | 6                                        |  |
| 5                         | 保守11                                 | -                           | 6                                        |  |
| 5                         | いしげ                                  | -                           | 6                                        |  |
|                           |                                      |                             |                                          |  |
|                           |                                      |                             |                                          |  |
|                           | ⊲ _(                                 | <u>^</u>                    |                                          |  |
|                           |                                      |                             |                                          |  |
| 利田                        | 利田薩麻                                 |                             |                                          |  |
| ᡀ                         |                                      |                             |                                          |  |
| 小1.<br>皆友                 | 「ハイントの小子・府員履歴の別」                     |                             |                                          |  |

覧を行う事ができます。 日々のポイント付与については、 最後に読み取った日の翌日に反 映されます

### 来村ポイント

東峰村のステーションでは、来村ポイントが付与出来ます。 東峰村内に設置してあるステーションにログインすることで ポイントが付与されます。 来村ポイントは1日1回のみです。 現在、ステーションは小石原庁舎・宝珠山庁舎・いずみ館の 3カ所のみとなります。

(ステーション画面)

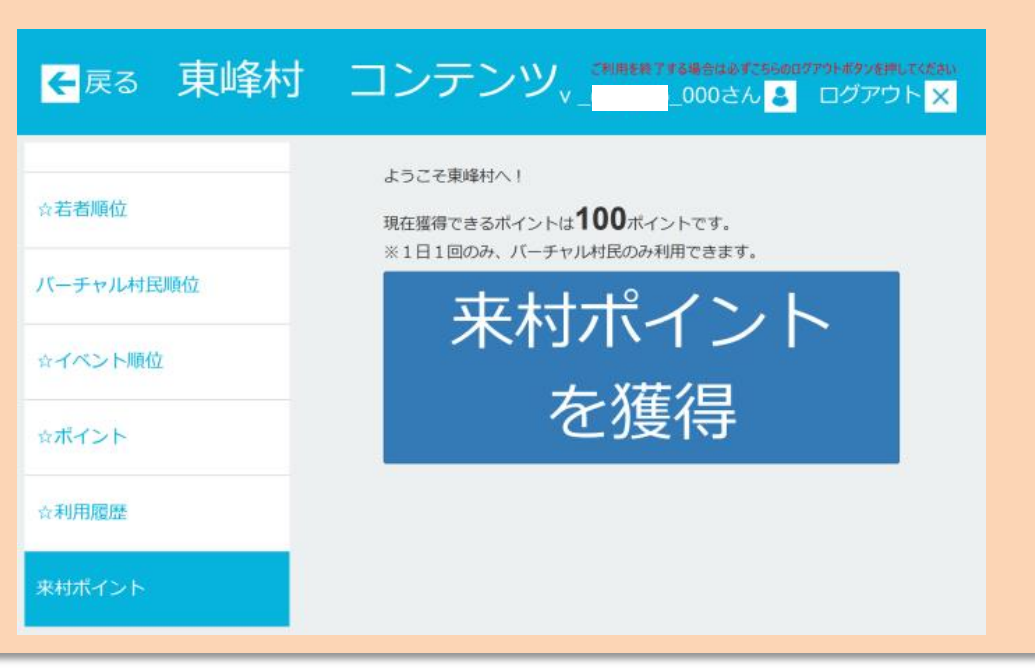

スマホを利用してステーションにて計測ステーションにログインします。

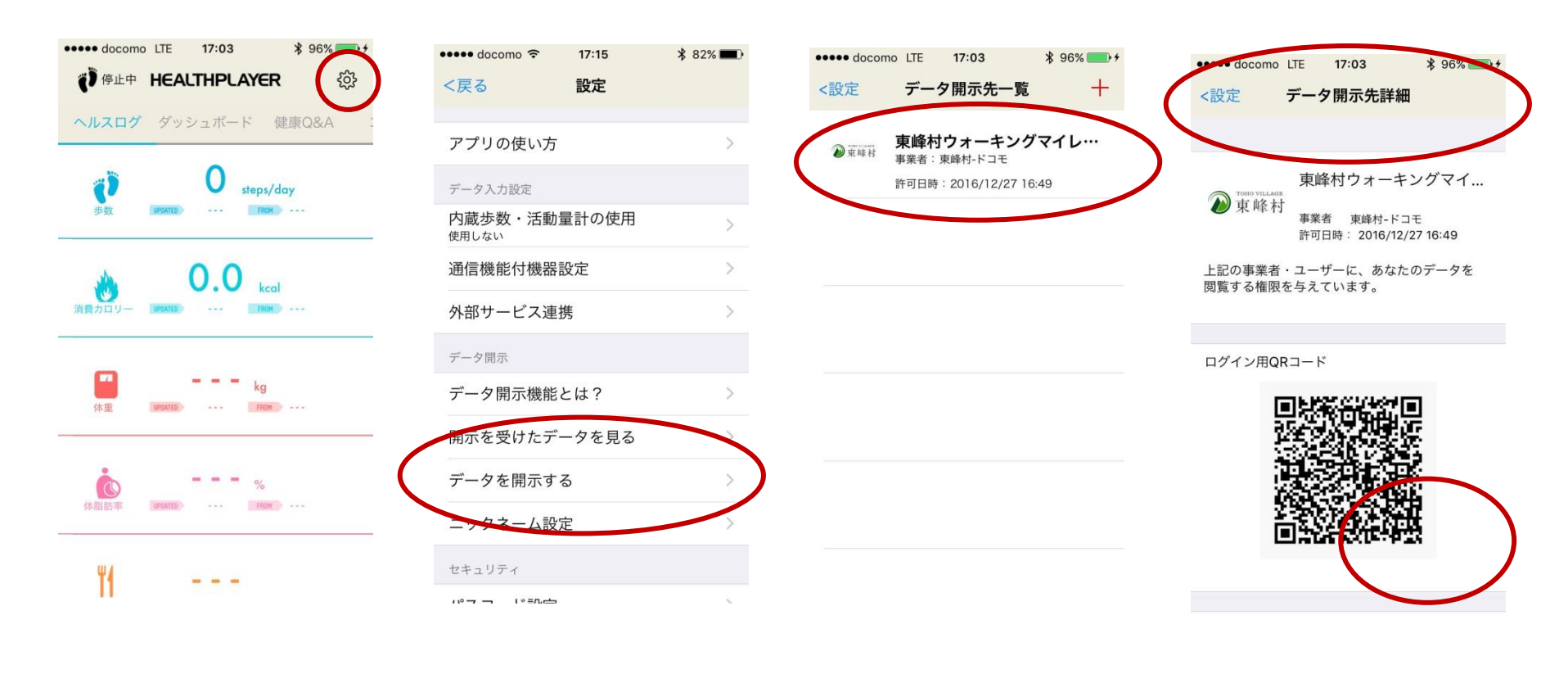

HealthPlayerアプリを起動 「設定」ボタンをクリックします。

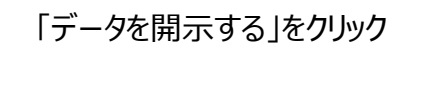

「東峰村ウォーキングマイレージ」 をクリック 「ログイン用QRコード」を 計測ステーション(カメラ読取) にかざしてください

# 来村ポイント登録方法

#### 計測ステーション画面(参考)

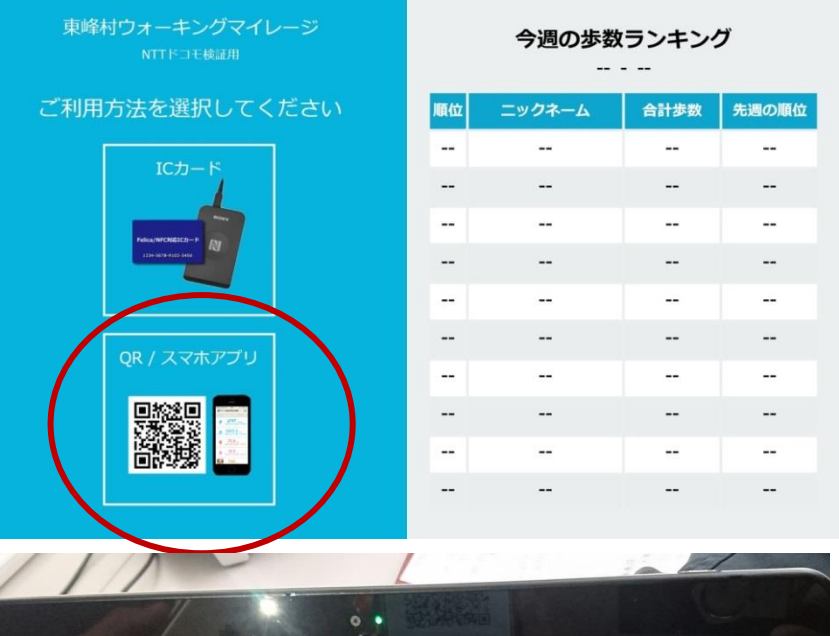

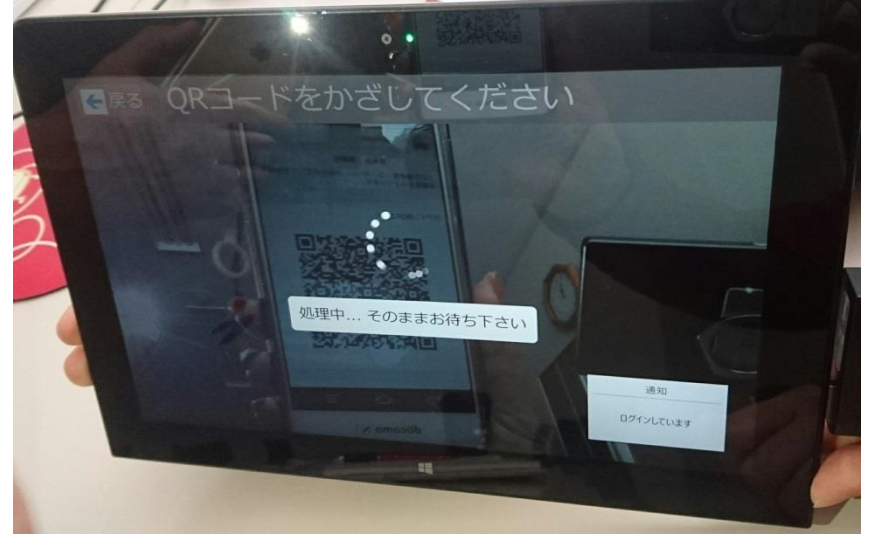

スマホをかざします

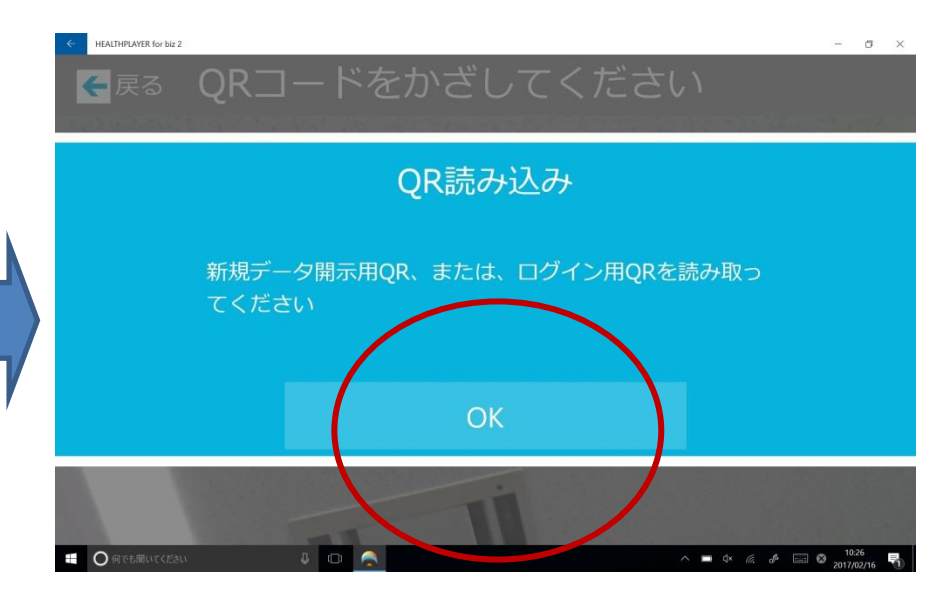

OKボタンを押下

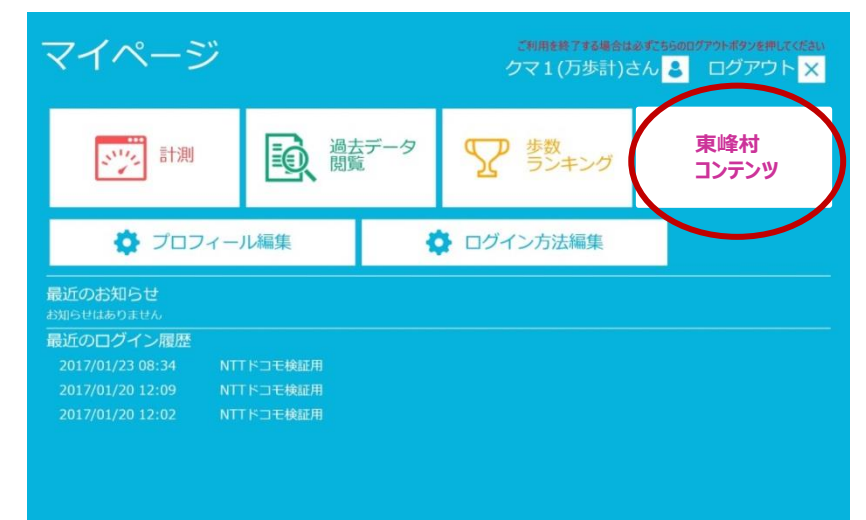

「東峰村 コンテンツ」押下

### 来村ポイント登録方法

| <mark>€</mark> 戻る 東峰村 | コンテンツ <sup>、2利用を発了する場合は必ずご55の00779ト#99を押してくだきい<br/>v_docomo_000さん<mark>。</mark>ログアウト<mark>×</mark></sup> |
|-----------------------|----------------------------------------------------------------------------------------------------|
| ☆若者順位                 | ようこそ東峰村へ!<br>現在獲得できるポイントは <b>100</b> ポイントです。                                                             |
| バーチャル村民順位             | *1日1回のみ、バーチャル村民のみ利用できます。                                                                                 |
| ☆イベント順位               |                                                                                                    |
| ☆ポイント                 | を獲得                                                                                                    |
| ☆利用 <b>同</b> 研        |                                                                                                    |
| 来村ポイント                |                                                                                                    |

# 東峰村 ウォーキングマイレージ 機種変更方法 (Google編)

### ●機種変更時のHealthPlayerアプリ設定

HealthPlayerアプリはデータ引き継ぎのために、事前準備が必要です。 ログインID設定を実施の後、新機種へデータ引き継ぎを実施ください。引き継ぎをせず、機種変更を 実施した場合、データの引き継ぎが出来ませんのでご注意ください。

※ログインID設定は、Google・Yahoo!・Twitter・facebookのどれか1つしかできません。

【旧機種 事前準備 (Google ログインID設定例)】

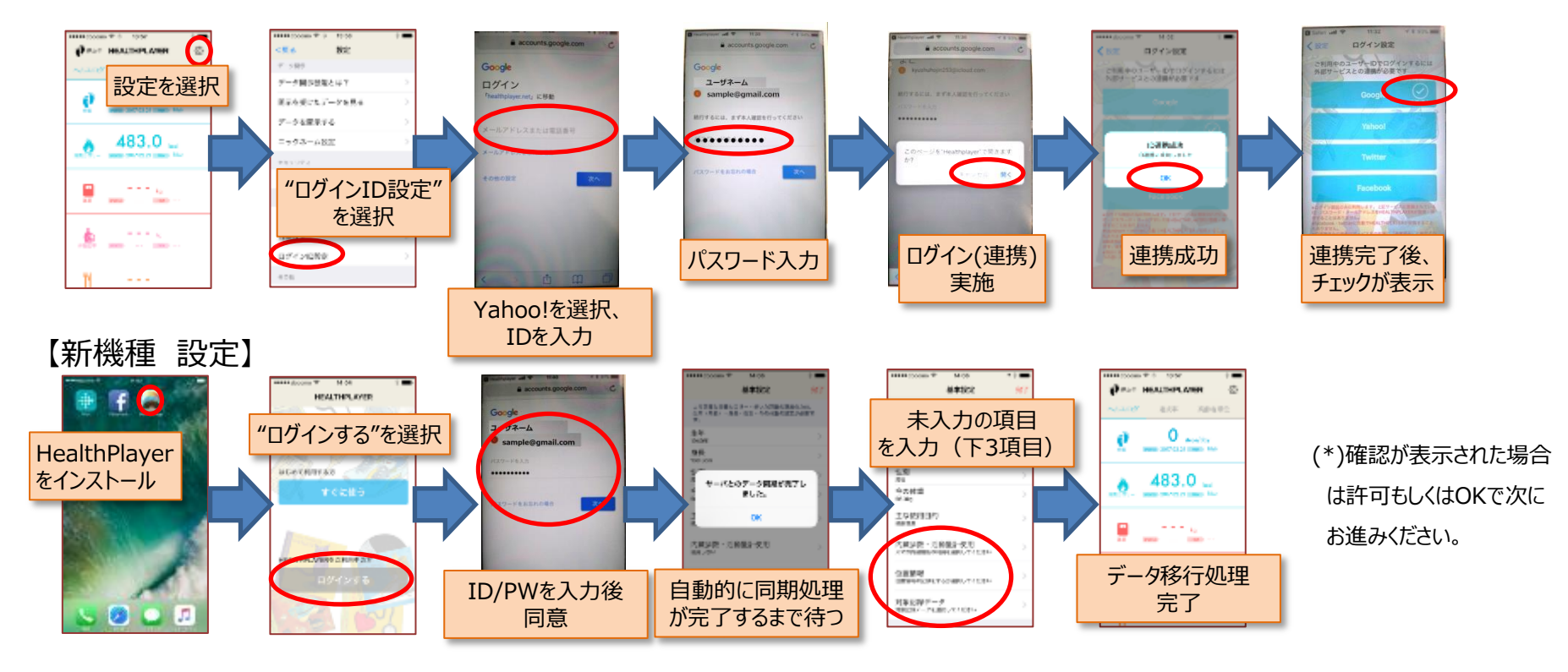

# 東峰村 ウォーキングマイレージ 機種変更方法 (Yahoo!編)

### ●機種変更時のHealthPlayerアプリ設定

HealthPlayerアプリはデータ引き継ぎのために、事前準備が必要です。 ログインID設定を実施の後、新機種へデータ引き継ぎを実施ください。引き継ぎをせず、機種変更を 実施した場合、データの引き継ぎが出来ませんのでご注意ください。

※ログインID設定は、Google・Yahoo!・Twitter・facebookのどれか1つしかできません。

【旧機種 事前準備 (Yahoo! ログインID設定例)】

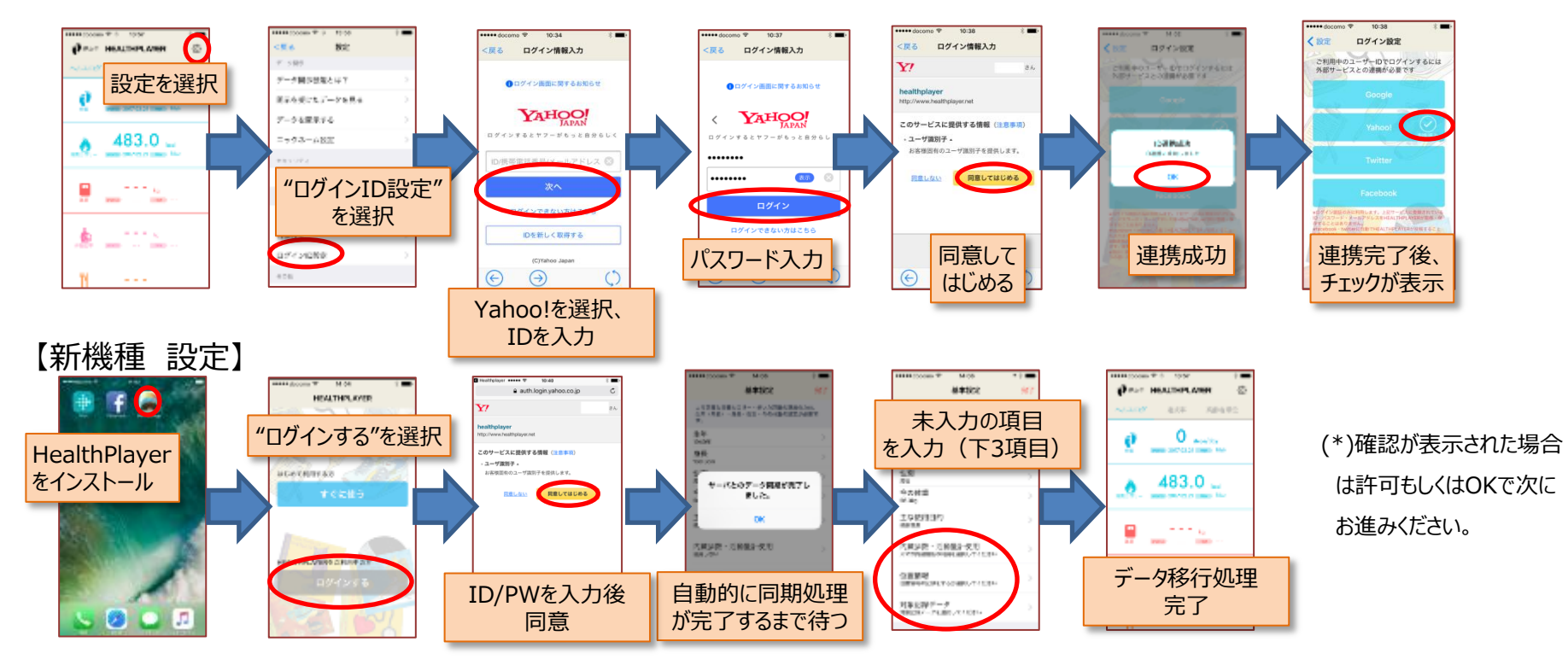

# 東峰村 ウォーキングマイレージ 機種変更方法 (Twitter編)

### ●機種変更時のHealthPlayerアプリ設定

HealthPlayerアプリはデータ引き継ぎのために、事前準備が必要です。 ログインID設定を実施の後、新機種へデータ引き継ぎを実施ください。引き継ぎをせず、機種変更を 実施した場合、データの引き継ぎが出来ませんのでご注意ください。

※ログインID設定は、Google・Yahoo!・Twitter・facebookのどれか1つしかできません。

【旧機種 事前準備 (Twitter ログインID設定例)】

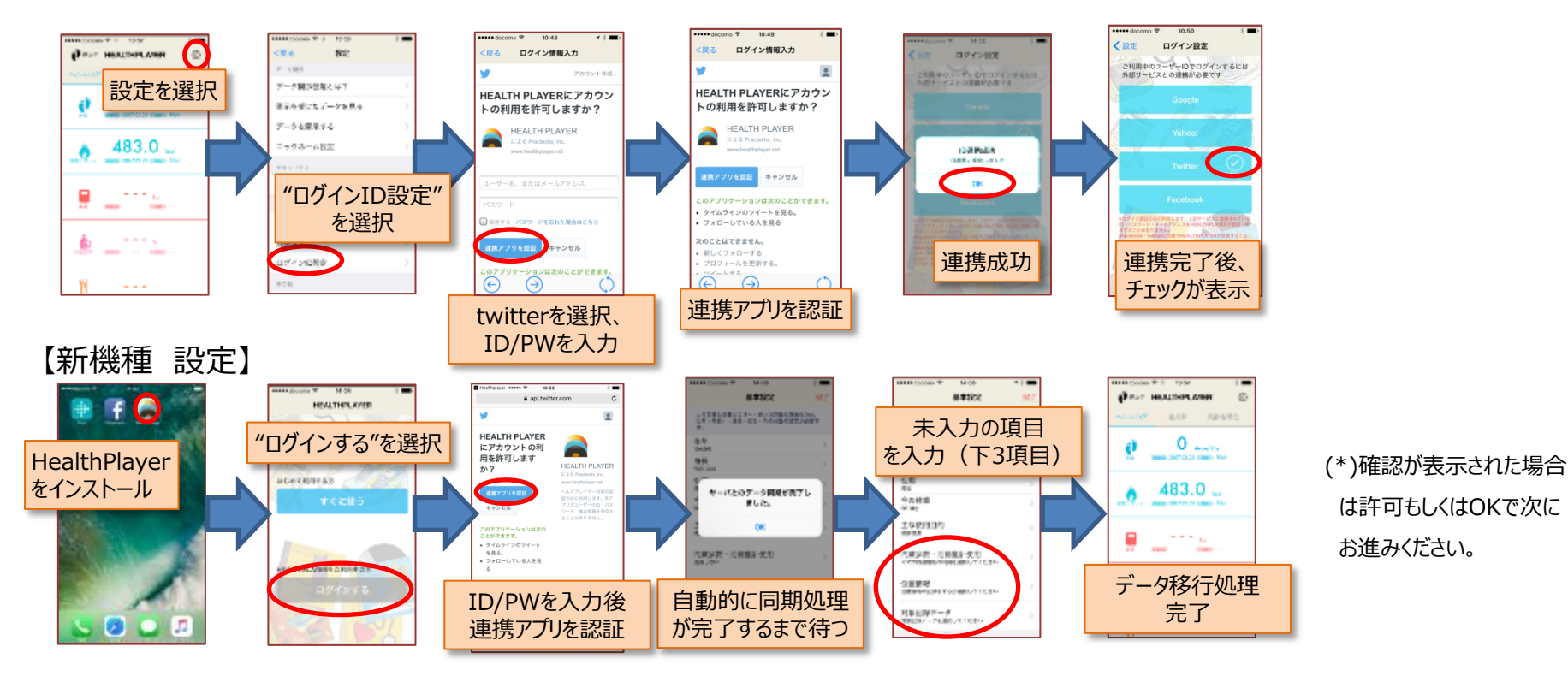

# 東峰村 ウォーキングマイレージ 機種変更方法 (facebook編)

### ●機種変更時のHealthPlayerアプリ設定

HealthPlayerアプリはデータ引き継ぎのために、事前準備が必要です。 ログインID設定を実施の後、新機種へデータ引き継ぎを実施ください。引き継ぎをせず、機種変更を 実施した場合、データの引き継ぎが出来ませんのでご注意ください。

※ログインID設定は、Google・Yahoo!・Twitter・facebookのどれか1つしかできません。

【旧機種 事前準備 (facebookログインID設定例)】

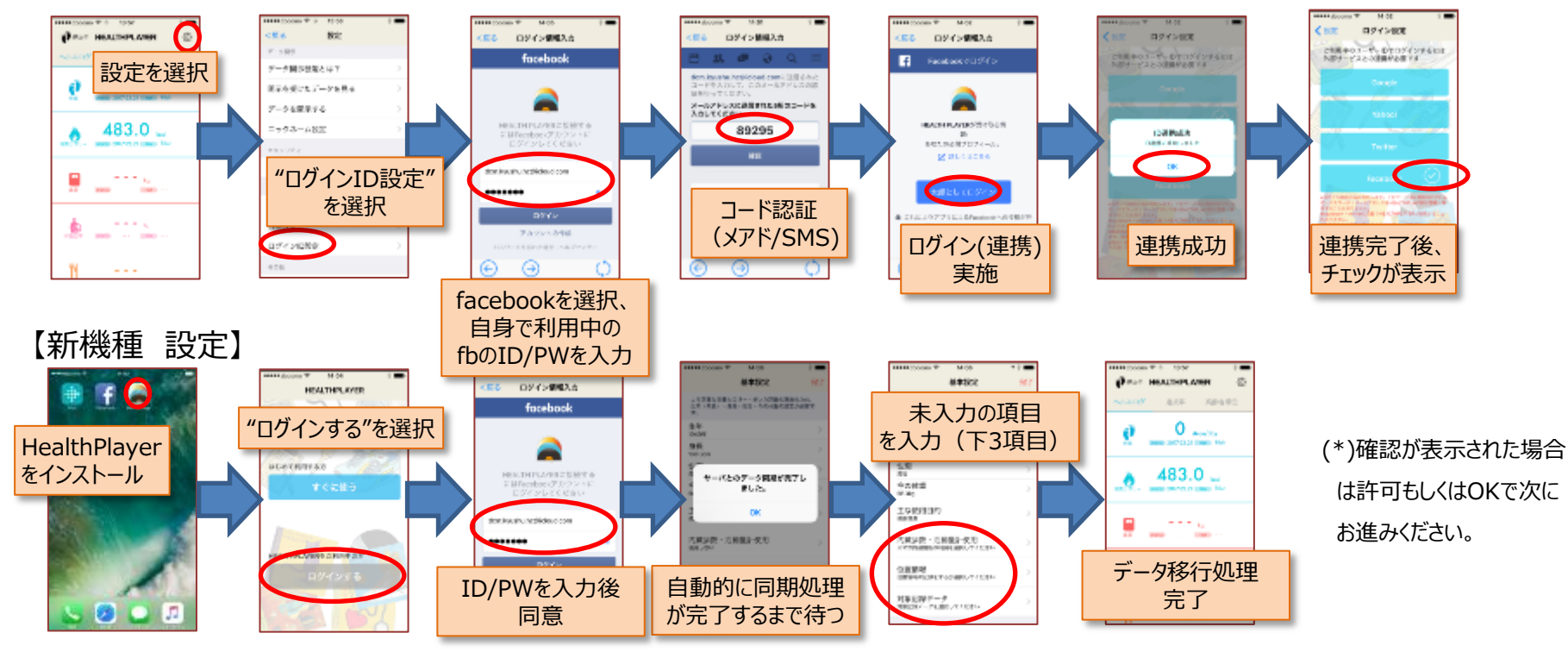